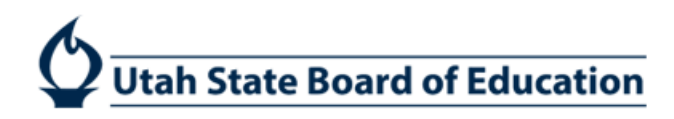

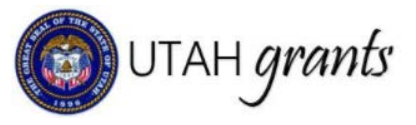

# Managing Users in Utah Grants

### Key Point of Contact

Each organization assigns a single Key Point of Contact (POC). The Key POC:

- Is assigned the Approver role and functionality
- Is copied on organization-level communications, award letters, etc.
- Manages the organization's profile and users (user access administrator)
- Is the default internal approver on submissions to USBE (this task can be reassigned by the Creator to another individual with the role of Approver, if appropriate).

### Where to Locate User Information

From the Utah Grants Home screen, select *Manage Organization Profile* (left pane). Users appear in the *Overview* subtab in the *Contacts* section.

|                                                                                                    | <                                                                                                    | HOME Opportunities                                                                                                    | Applications G                               | rants Monitoring                                                           |                                                    |                            |               |                                       |                     |         |      |
|----------------------------------------------------------------------------------------------------|----------------------------------------------------------------------------------------------------|----------------------------------------------------------------------------------------------------|----------------------------------------------|----------------------------------------------------------------------------|----------------------------------------------------|----------------------------|---------------|---------------------------------------|---------------------|---------|------|
| arch                                                                                                    | ^                                                                                                    |                                                                                                    |                                              |                                                                            |                                                    |                            |               |                                       |                     |         | _    |
| rch                                                                                                    | Q                                                                                                    | Cache Co School                                                                                                    | District                                     |                                                                            |                                                    |                            |               |                                       |                     |         | Edit |
|                                                                                                    |                                                                                                    | ID                                                                                                    |                                              | Status                                                                     |                                                    |                            | Registered Da | ate                                   | Parent Organization |         |      |
|                                                                                                    |                                                                                                    | 040                                                                                                    |                                              | Active                                                                     |                                                    |                            | 05/11/2018 1  | 1:32 AM                               | USBE                |         |      |
| sks                                                                                                    |                                                                                                    |                                                                                                    |                                              |                                                                            |                                                    |                            |               |                                       |                     |         |      |
|                                                                                                    |                                                                                                    | and the second second se                                                                                                    |                                              |                                                                            |                                                    |                            |               |                                       |                     |         |      |
| 5                                                                                                    |                                                                                                    | Charten                                                                                                    | Related Lon                                  | Attachments                                                                |                                                    |                            |               |                                       |                     |         |      |
| ng Tasks                                                                                                    | ^                                                                                                    | Overview                                                                                                    | Related Log                                  | Attachments                                                                |                                                    |                            |               |                                       |                     |         |      |
| ng Tasks<br>leted Tasks                                                                                                    | ^                                                                                                    | Overview  Overview                                                                                                    | Related Log                                  | N Attachments                                                              |                                                    |                            |               |                                       |                     |         |      |
| s<br>ig Tasks<br>leted Tasks<br>ivities                                                                                         | ^                                                                                                    | Overview     Overview     Additional infor                                                                                                    | Related Log                                  | Attachments                                                                |                                                    |                            |               |                                       |                     |         |      |
| ng Tasks<br>leted Tasks<br>livities<br>anization/Prof                                                                           | ^<br>                                                                                                    | Overview     Overview     Additional Infor     Contacts                                                                                                    | Related Log                                  | Attachments                                                                |                                                    |                            |               |                                       |                     |         | New  |
| ng Tasks<br>leted Tasks<br>ivities<br>anization/Profi<br>te Organization                                                        | A<br>Ne A<br>an Profile                                                                                                    | Overview     Overview     Additional Infor     Contacts                                                                                                    | Related Log                                  | N Attachments                                                              |                                                    |                            |               |                                       |                     |         | New  |
| s<br>ng Tasks<br>leted Tasks<br>ivities<br>anzation/Prof<br>ge Organizatio<br>Jsers<br>iful Links                               | A North Annual Annual A | Overview     Overview     Additional Infor     Contacts     Outick Search                                                                                                    | Related Log                                  | Attachments                                                                |                                                    |                            |               |                                       |                     |         | New  |
| s<br>ng Tasks<br>leted Tasks<br>ivities<br>anzation/Prof<br>ge Organizatio<br>Jeers<br>iful Links                               | ite ^                                                                                                    | Overview     Overview     Overview     Overview     Additional Infor     Contacts (3)     Outck Search     Full Name                                                                                                    | Related Log mation                           | Attachments                                                                | Business Phone                                     | Status                     | is User       | is Key POC / Default internal Approve | r                   | Actions | Now  |
| ng Tasks<br>leted Tasks<br>tivities<br>anization/Prof<br>ge Organizatio<br>Users<br>eful Links<br>gov<br>s.gov                  | A<br>Nec A<br>A                                                                                                    | Overview     Overview     Overview | Related Log mation Role Approver             | Attachments     Email     utahapaticant/Brevyet.                           | Business Phone<br>(435) 792-7603                   | Status                     | is User       | Is Key POC / Default Internal Approve | e                   | Actions | New  |
| ng Tasks<br>oleted Tasks<br>tivifies<br>pancation/Prof<br>ope Organizani<br>Users<br>eful Links<br>gov<br>is.gov<br>Systems Inc | ilic ^                                                                                                    | Overview     Overview     Overview | Related Log Parameters Role Approver Creator | Attachments  Attachments  Email utahapplicant@resyst anythomast@ccsdut.org | Business Phone<br>(435) 792-7603<br>(435) 792-7637 | Status<br>Active<br>Active | ls User       | Is Key POC / Default Internal Approve | r                   | Actions | New  |

## Adding New Users

The Key POC adds new users by clicking on the New button in the Contacts section of the Organization Profile.

| 😰 UTAH grant                                   |     |                    |                |                        |                |        |                               |                                       |                     | 🗖 Overs Partic 👻 🙆 |
|------------------------------------------------|-----|--------------------|----------------|------------------------|----------------|--------|-------------------------------|---------------------------------------|---------------------|--------------------|
|                                                | <   | HOME Opportunities | Applications C | Grants Monitoring      |                |        |                               |                                       |                     |                    |
| Q Search                                       |     |                    |                |                        |                |        |                               |                                       |                     |                    |
| Search                                         | Q   | Cache Co School    | District       |                        |                |        |                               |                                       |                     | Edt                |
| All                                            | •   | ID<br>040          |                | Status<br>Active       |                |        | Registered Da<br>05/11/2018 1 | ate<br>1:32 AM                        | Parent Organization |                    |
| Tasks                                          | ^   |                    |                |                        |                |        |                               |                                       |                     |                    |
| My Tasks<br>Pending Tasks                      | ^   | Overview           | Related Log    | Attachments            |                |        |                               |                                       |                     |                    |
| Completed Tasks                                |     | • Overview         |                |                        |                |        |                               |                                       |                     |                    |
| Activities                                     |     | - Additional Infor | mation         |                        |                |        |                               |                                       |                     |                    |
| My Organization/Profile<br>Manage Organization | e ^ | - Contacts         |                |                        |                |        |                               |                                       |                     |                    |
| % Useful Links                                 | ^   | Quick Search       |                | Q                      |                |        |                               |                                       |                     |                    |
| Utah gov                                       |     | Full Name          | Role           | Email                  | Business Phone | Status | Is User                       | Is Key POC / Default Internal Approve | r A                 | ctions             |
| REI Systems Inc                                |     | Dale Hansen        | Approver       | utahapplicant@reisyst  | (435) 792-7603 | Active | ~                             | ~                                     |                     | 8 👁                |
|                                                |     | Gary Thomas        | Creator        | gary thomas@ccsdut.org | (435) 792-7637 | Active | ~                             |                                       | -                   | 1 👁                |
|                                                |     | Joel Alfred        | Creator        | joel allred@ccsdut org | (435) 792-7631 | Active | ~                             |                                       |                     | 1 👁                |

The Key POC enters the information for the user. Selects the appropriate Role (See *User Roles* below), selects USBE as the *Sponsoring Agency* and clicks Save. Click the *Back* button to return to the *Organization Overview*.

| Create Contact          |                  |                                 |
|-------------------------|------------------|---------------------------------|
| Additional User Contact |                  | Fields marked as * are required |
| Salutation (1)          | *Role<br>Creator | *Sponsoring Agency<br>USBE      |
| *First Name (1)         | "Last Name (I)   | Phone (1)                       |
| *Email 🚯                |                  |                                 |

#### New users will now appear in *Contacts* with a *Status* of New.

Click the purple paper airplane icon to send the user an invitation to register.

| ▲ Contacts ①    |          |                         |                |        |         |                                        |         |
|-----------------|----------|-------------------------|----------------|--------|---------|----------------------------------------|---------|
| Quick Search    |          | Q                       |                |        |         |                                        |         |
| Full Name       | Role     | Email                   | Business Phone | Status | Is User | Is Key POC / Default Internal Approver | Actions |
| Dale Hansen     | Approver | utahapplicant@reisyst   | (435) 792-7603 | Active | ~       | ×                                      | A 👁     |
| Gary Thomas     | Creator  | gary.thomas@ccsdut.org  | (435) 792-7637 | Active | ~       |                                        | A 👁     |
| Joel Allred     | Creator  | joel.allred@ccsdut.org  | (435) 792-7631 | Active | ~       |                                        | A 👁     |
| Michael Liechty | Approver | mike liechty@ccsdut.org | (435) 752-3925 | Active | ~       |                                        | A 👁     |
| Paula Hull      | Creator  | utahapplicant@reisyst   | (435) 792-7617 | Active | ~       |                                        | A 👁     |
| Clement Robin   | Creator  | robin.clement@ccsdut    | (435) 792-7615 | Active | ~       |                                        | A 👁     |
| Robyn Hedgecock | Creator  | robyn.hedgecock@ccs     | (435) 752-3925 | Active | ~       |                                        | 11 👁    |
| Steven Norton   | Approver | steve nortan@ccsdut.org | (435) 752-3925 | Active | ~       |                                        | 41 👁    |
| Tim Smith       | Creator  | tim.smith@ccsdut.org    | (435) 792-7627 | Active | ~       |                                        | 41 👁    |
| Roger singhal   | Creator  | psinghal0@gmail.com     | (508) 542-0611 | New    |         |                                        | 40      |
| John Test       | Creator  | rebecca nielsen@scho    | (801) 538-7666 | New    |         |                                        | 40      |

A Send Invitation form will open. Edit the email invitation (if necessary) and click Send. The new user will then receive an email with a link to complete their registration.

The user activation process is summarized below:

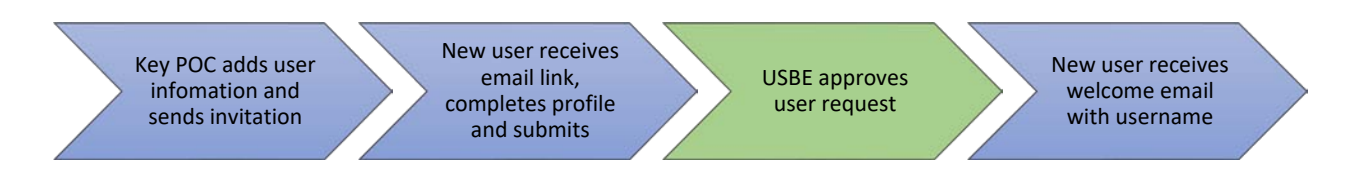

#### Utah Grants Username

The invitation email to Utah Grants will provide a prompt to access Utah Grants and establish a password. The username is included in the email message. Please note that the username may not be the same as the user's email address.

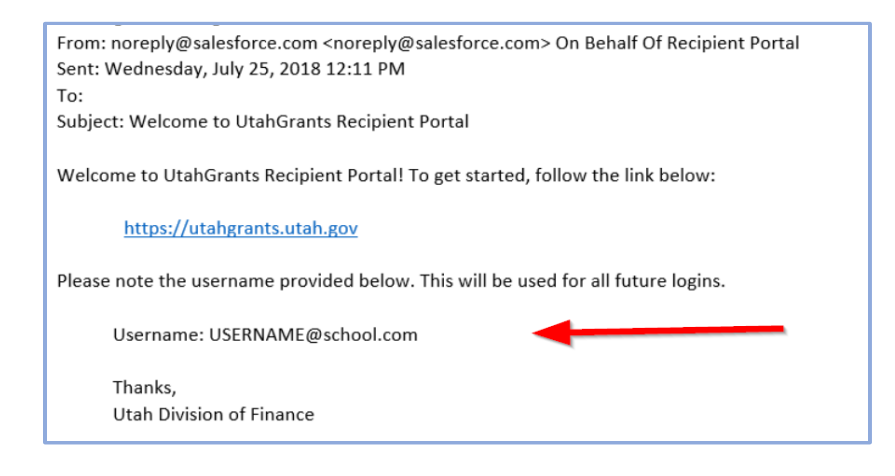

### Removing or Changing User Access

To remove a user's access or to change a user's role, the Key POC should email the change request to UtahGrants@schools.utah.gov. Please include your organization's name, the user's name, and a description of the change request.

#### User Roles

| Role      | Utah Grants Activities                                    | Typical Title                 |
|-----------|-----------------------------------------------------------|-------------------------------|
| Creator   | Read, create, and update: applications, payment requests, | Business Manager              |
|           | budget revisions and progress reports.                    | Management Company            |
|           |                                                           | Program Manager               |
|           |                                                           | Management Company/Consultant |
| Approver* | Same as Creator plus approve & submit grant               | Vice President, CEO, CFO      |
|           | applications, payment requests, budget revisions and      | Business Administrator        |
|           | progress reports.                                         | Superintendent                |
|           |                                                           | Director of Finance           |

\*An Approver can create or initiate a task, but cannot approve their own task. A different user with an Approver role must approve the transactions. See *Subrecipient User Roles* for more information.

#### New User Access to Applications

When an application announcement is published in Utah Grants, a task is sent to each **active** user in the organization. New **users activated after an announcement is published will not have access to that task**. If it is necessary for the new user to own the task of completing the application, please email utahgrants@schools.utah.gov with the organization's name, user's name, and the name of the application to be assigned.

#### Need Help?

Contact the Utah Grants team

Email: UtahGrants@schools.utah.gov Phone 801-538-7604